### Chapter 1

### **Getting Started with Windows**

| Explore the PC Screen            | 4  |
|----------------------------------|----|
| Explore the Start Menu           | 5  |
| Start and Close an App           | 6  |
| Connect to Your Wireless Network | 8  |
| Put Windows to Sleep             | 10 |
| Restart or Shut Down Windows     | 11 |
| Switch to a Microsoft Account    | 12 |
| Install an App                   | 16 |
| Switch Between Running Apps      | 18 |
| Arrange Running Apps             | 20 |
| Uninstall an App                 | 22 |
|                                  |    |

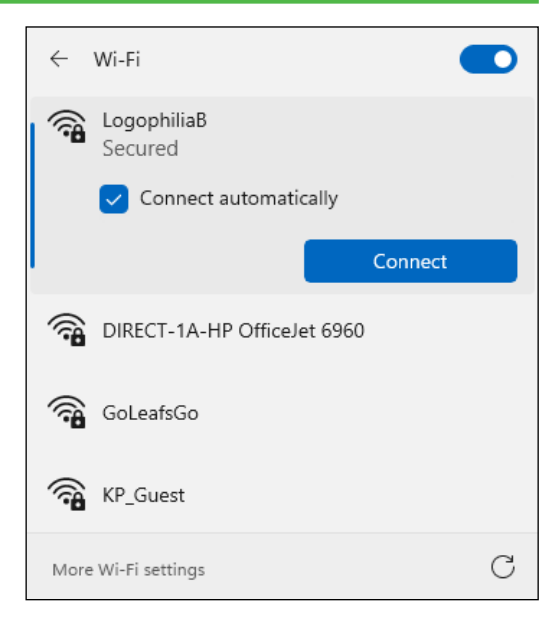

### Chapter 2

### **Customizing Windows**

| Pin an App to the Start Menu                     | 26 |
|--------------------------------------------------|----|
| Open the Settings App                            | 28 |
| Change the Lock Screen Background                | 30 |
| Choose a Lock Screen Status App                  | 32 |
| Customize Syncing Between Devices                | 34 |
| Access an App's Features                         | 36 |
| Pin an App to the Taskbar                        | 38 |
| Change the Theme                                 | 40 |
| Adjust the Volume                                | 42 |
| Set the Time Zone                                | 43 |
| Configure Windows to Work with Multiple Monitors | 44 |
| Customize the Taskbar                            | 46 |
| Work with Widgets                                | 48 |
| Set Up Multiple Desktops                         | 50 |
|                                                  |    |

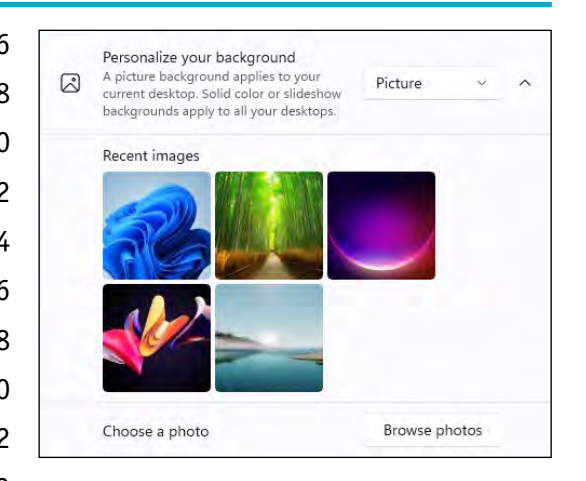

### Chapter 3

### Surfing the Web

| Open a Web Page                     | 54 |
|-------------------------------------|----|
| Open a Web Page in a Tab            | 56 |
| Navigate Web Pages                  | 58 |
| Find Text on a Page                 | 59 |
| Navigate with the History List      | 60 |
| Change Your Startup Page            | 62 |
| Save Favorite Web Pages             | 64 |
| Take Advantage of the Favorites Bar | 66 |
| Share a Web Page                    | 68 |
| Search for Sites                    | 70 |
| Download a File                     | 72 |
|                                     |    |

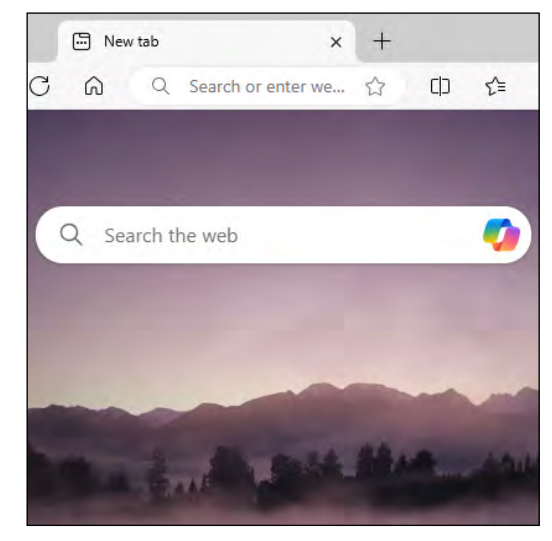

### Chapter 4 Sending and Receiving Email

| Launch the Outlook App              | 76  |
|-------------------------------------|-----|
| Add Your Microsoft Account          | 77  |
| Configure More Email Accounts       | 78  |
| Send an Email Message               | 80  |
| Format the Message Text             | 82  |
| Add a File Attachment               | 84  |
| Save a Draft of a Message           | 86  |
| Receive and Read Email Messages     | 88  |
| Reply to a Message                  | 90  |
| Forward a Message                   | 92  |
| Open and Save an Attachment         | 94  |
| Delete a Message                    | 96  |
| Create a Folder for Saving Messages | 98  |
| Configure Outlook Settings          | 100 |

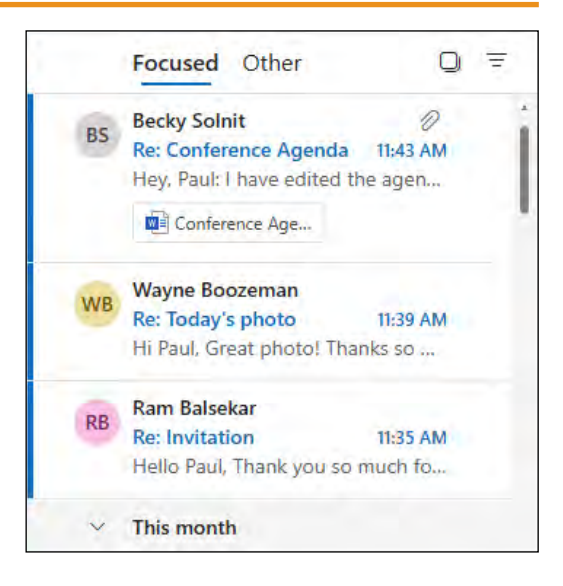

### Chapter 5

#### **Getting Social with Windows**

| 104 |
|-----|
| 106 |
| 108 |
| 110 |
| 112 |
| 114 |
| 116 |
| 118 |
| 120 |
| 122 |
| 123 |
| 124 |
| 126 |
|     |

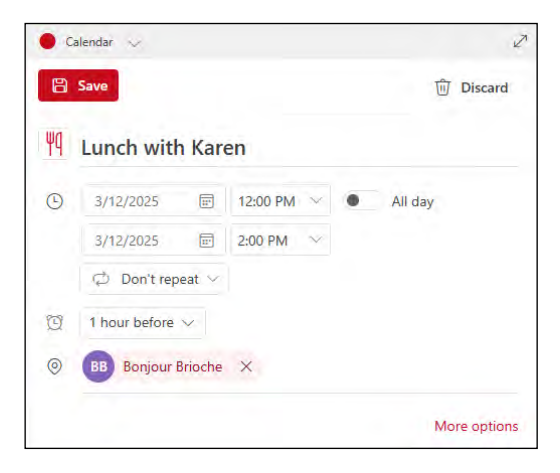

### Chapter 6

### Performing Day-to-Day Tasks with Apps

| Search Your PC                        | 130 |
|---------------------------------------|-----|
| Write a Note                          | 132 |
| Make a To-Do List                     | 134 |
| Display a Location on a Map           | 136 |
| Get Directions to a Location          | 138 |
| Check Your Weather Forecast           | 140 |
| Check Another City's Weather Forecast | 142 |
| Perform Calculations                  | 144 |
| Record a Voice Memo                   | 146 |
| Set an Alarm                          | 148 |

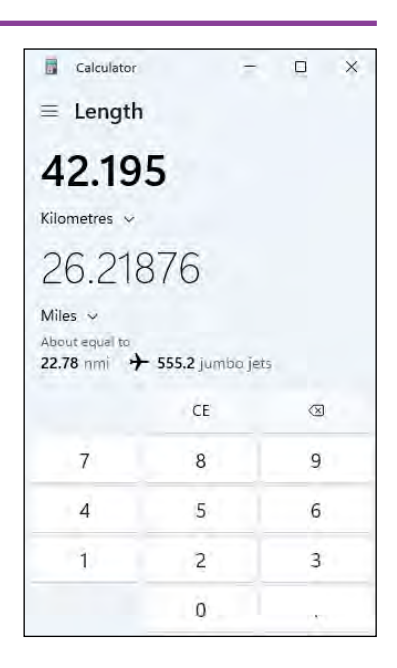

### Chapter 7

### Working with Images

| Import Images from a Digital Camera | 152 |
|-------------------------------------|-----|
| Scan an Image                       | 154 |
| Navigate the Pictures Folder        | 156 |
| View Your Images                    | 158 |
| Start a Slide Show                  | 160 |
| Mark a Photo as a Favorite          | 161 |
| Repair an Image                     | 162 |
| Add a Photo Effect                  | 164 |
| Crop an Image                       | 166 |
| Rotate an Image                     | 168 |
| Delete an Image                     | 169 |
| Print an Image                      | 170 |
| Take a Picture with Your PC Camera  | 172 |
|                                     |     |

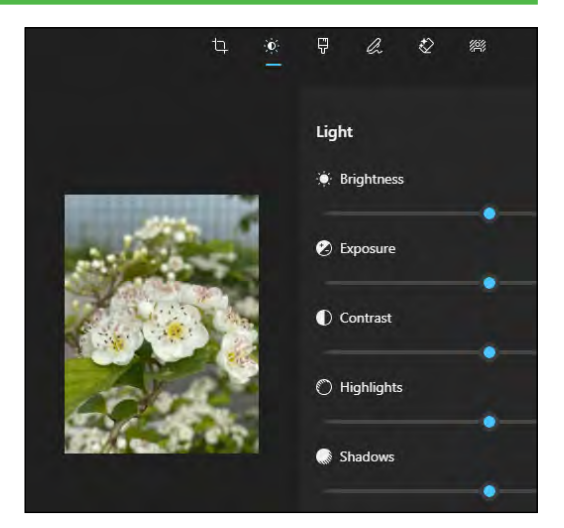

### Chapter 8

### Working with Multimedia

| 176 |
|-----|
| 178 |
| 180 |
| 182 |
| 184 |
| 186 |
| 188 |
| 190 |
| 192 |
|     |

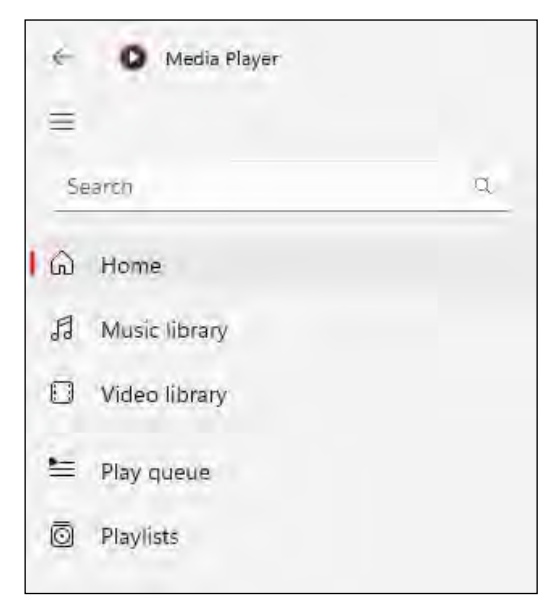

### Chapter 9

### **Editing Documents**

| Create and Save a Document           | 196 |
|--------------------------------------|-----|
| Open a Document                      | 198 |
| Edit Document Text                   | 200 |
| Find Text                            | 204 |
| Replace Text                         | 206 |
| Insert Special Symbols               | 208 |
| Make a Copy of a Document            | 210 |
| Create a OneNote Notebook            | 212 |
| Add Pages and Sections to a Notebook | 214 |
| Add Text Notes                       | 216 |
| Add an Image to a Notebook Page      | 218 |
| Work with Notebook Lists             | 220 |

| File         | Edit View        |          |
|--------------|------------------|----------|
| Narn         | Undo             | Ctrl+Z   |
| powe<br>disc | Cut              | Chi-X    |
| just         | Сору             | Ctrl+C   |
| Do n         | Paste            | Ctrl+V   |
| at t         | Delete           | Del      |
| come         | Define with Bing | Ctrl+E   |
| or N         | Find             | Ctrl+F   |
| Conc         | Find next        | F3       |
| Narn         | Find previous    | Shift+F3 |
| is a         | Replace          | Ctrl+H   |
| It i<br>are  | Go to            | Ctrl+G   |
| insp         | Select all       | Ctrl+A   |

### Chapter 10

### Working with Files

| 24 |
|----|
| 26 |
| 27 |
| 28 |
| 29 |
| 30 |
| 31 |
| 32 |
| 33 |
| 34 |
| 36 |
| 38 |
|    |

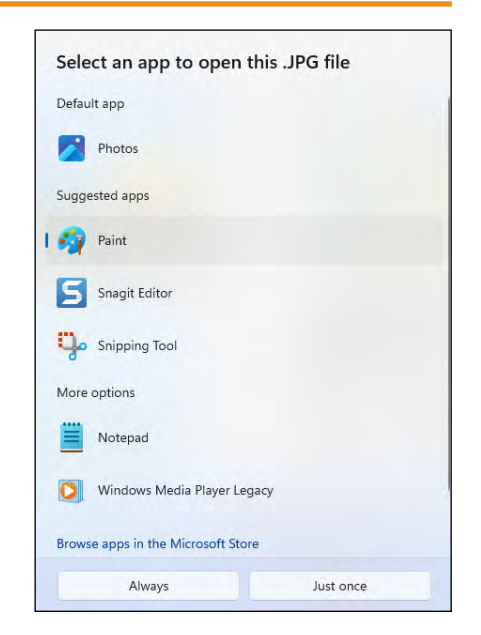

### Chapter 11 Sharing Your Computer

| Display User Accounts               | 242   |
|-------------------------------------|-------|
| Create a User Account               | 244   |
| Switch Between Accounts             | 246   |
| Change Your User Account Picture    | 248   |
| Change a User's Password            | 250   |
| Delete an Account                   | 252   |
| Add a Child to Your PC              | 254   |
| Set Restrictions on a Child Account | . 256 |

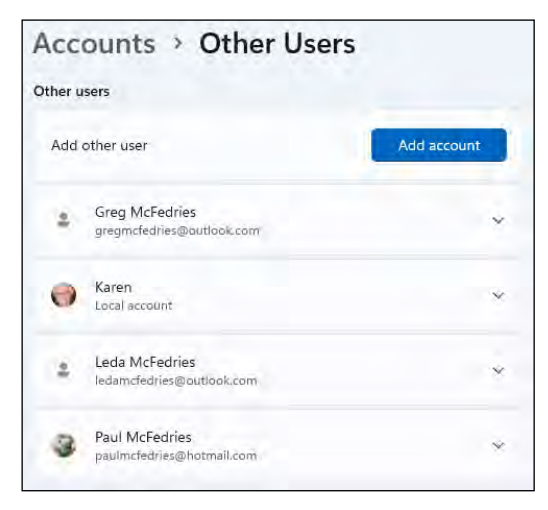

#### Chapter 12 Getting More from a Tablet PC

| Understanding Gestures                      | 260 |
|---------------------------------------------|-----|
| Using Gestures to Control Windows           | 262 |
| Display the Touch Keyboard                  | 264 |
| Input Text with the Touch Keyboard          | 266 |
| Customize the Touch Keyboard Size and Theme | 268 |
| Adjust Screen Brightness                    | 270 |
| Monitor Battery Life                        | 271 |

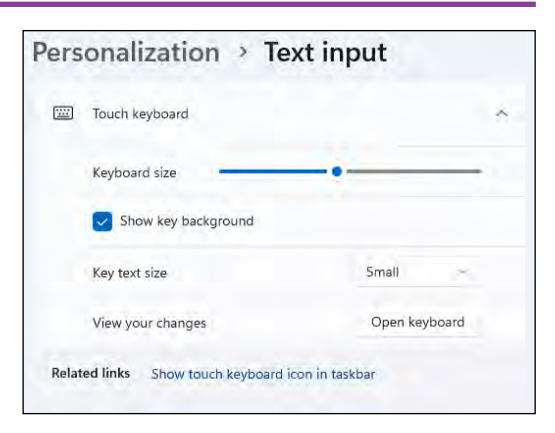

### Chapter 13

### **Implementing Security**

| Understanding Windows Security          | 274 |
|-----------------------------------------|-----|
| Check for Security Problems             | 276 |
| Scan Your PC for Threats                | 278 |
| Display the Sign-In Options             | 279 |
| Sign In with a PIN                      | 280 |
| Set Up a Fingerprint Sign-In            | 282 |
| Sign In with Facial Recognition         | 284 |
| Lock Your Computer                      | 286 |
| Configure Your PC to Lock Automatically | 288 |
| Browse the Web Privately                | 290 |
| Control Your Private Information        | 292 |
| Clear Your Activity History             | 294 |

# Accounts > Sign-in options Ways to sign in Facial recognition (Windows Hello) Sign in with your camera (Recommended) Fingerprint recognition (Windows Hello) Sign in with your fingerprint scanner (Recommended) Sign in with your fingerprint scanner (Recommended) Sign in with a PIN (Recommended) Sign in with a PIN (Recommended) Security key Sign in with a physical security key Sign in with your account's password

### Chapter 14 Making Windows More Accessible

| Increase the Text Size                      | 298 |
|---------------------------------------------|-----|
| Magnify Screen Areas                        | 300 |
| Have Screen Text Read to You                | 302 |
| Change to a High-Contrast Theme             | 304 |
| Apply a Color Filter                        | 306 |
| Flash the Screen During Audio Notifications | 308 |
| Make the Keyboard More Accessible           | 310 |
| Control Windows Via Voice                   | 312 |

| Acc        | essibility                                                                    |   |
|------------|-------------------------------------------------------------------------------|---|
| Vision     |                                                                               |   |
| AА         | Text size<br>Text size that appears throughout Windows and your apps          | > |
| <b>†</b> # | Visual effects<br>Scroll bars, transparency, animations, notification timeout | > |
| RS         | Mouse pointer and touch<br>Mouse pointer color, size                          | > |
| Ab         | Text cursor<br>Appearance and thickness, text cursor indicator                | > |
| ¢          | <b>Magnifier</b><br>Magnifier reading, zoom increment                         | > |

### Chapter 15

### Putting AI to Work with Copilot

| Understanding Microsoft Copilot | 316 |
|---------------------------------|-----|
| Chat with Copilot               | 318 |
| Generate Text from a Prompt     | 320 |
| Rewrite Existing Text           | 322 |
| Generate an Image from a Prompt | 324 |
| Add an Image to a Chat Session  | 326 |
| Voice Chat with Copilot         | 328 |
|                                 |     |

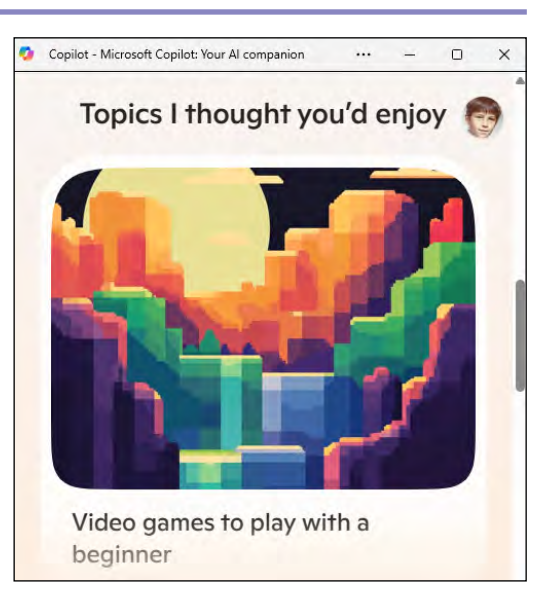